## WP Photo Seller - How to create and use photo albums

WP Photo Seller plugin has an **Album** feature that can help with categorizing your photo galleries (if you have a lot of galleries). Under an **Album** you can add as many photo galleries you want to and display them in one **Album** like a category.

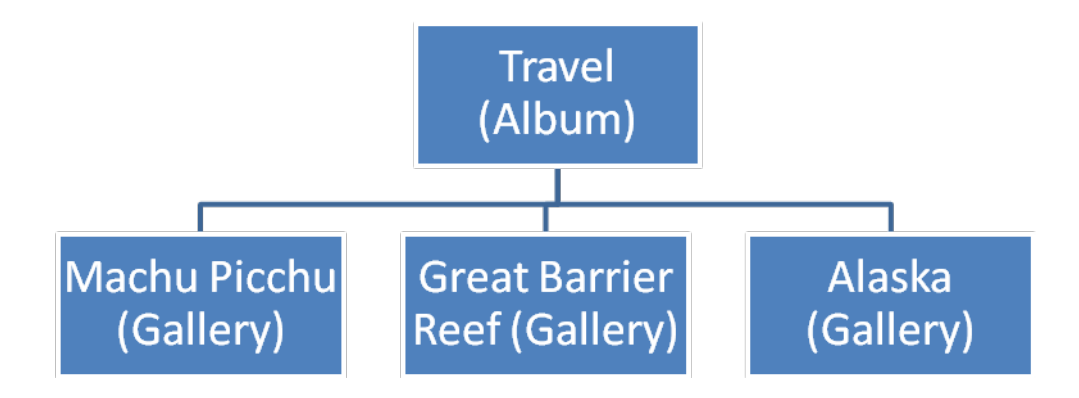

To display your photo galleries under an Album you will need to enable the **Album feature** first.

Go to the **Album** menu from the WP Photo Seller main menu.

| 🗐 WP Photo Seller 人 |
|---------------------|
| WP Photo Seller     |
| Settings            |
| Price List          |
| Gallery             |
| Album               |
| Coupons             |
| Tax                 |
| Shipping            |
| Orders              |
| Reports             |
| Product License     |

In **Album Management** page check the **Enable Album Feature** box and save settings that will allow you to create New Albums.

| General Album Settings                                               |                                                                   |  |  |  |
|----------------------------------------------------------------------|-------------------------------------------------------------------|--|--|--|
| Enable Album Feature:                                                | ✓ If you want to use albums on your site then enable this option. |  |  |  |
| Save Settings                                                        |                                                                   |  |  |  |
| Create an Album                                                      |                                                                   |  |  |  |
| Create New Album Click this button if you wish to create a new album |                                                                   |  |  |  |

To create a new album, enter an Album Name and Select an image to represent the album. All the existing galleries (that you have created already) will appear at the bottom so you can select the galleries that you want include in the album.

| Album Settings                                                                            |                                                                                                    |                                                                                   |  |  |  |
|-------------------------------------------------------------------------------------------|----------------------------------------------------------------------------------------------------|-----------------------------------------------------------------------------------|--|--|--|
| Album Name:                                                                               | Travel                                                                                                    | This is the name of your album                                                    |  |  |  |
| Album Thumbnail URL:                                                                      | http://funnygrumpycat.com/wp-content/uploads/wp_photo_seller/8/Alaska07.jpg                               |                                                                                   |  |  |  |
|                                                                                           | Select Album Image                                                                                        |                                                                                   |  |  |  |
|                                                                                           | Upload or choose an image to represent your album. This image will be used as a thumbnail for your album. |                                                                                   |  |  |  |
| Sort Order Of Album<br>Contents:                                                          | By ID Ascending Choose                                                                                    | the order in which the galleries are displayed when someone is viewing this album |  |  |  |
| Select Galleries:<br>(Select from the available<br>galleries to include in this<br>album) | <ul><li>Bobs Wedding</li><li>Nature</li><li>Great Barrier Reef</li></ul>                                  | <ul> <li>Potraits</li> <li>Machu Picchu</li> <li>Alaska</li> </ul>                |  |  |  |

Once done save the Album.

Now three photo galleries (Great Barrier Reef, Machu Picchu and Alaska) will appear in your Travel album. Your users can go to that album's page, browse the galleries and the photos that are inside those galleries.

```
Photo Albums Photo Gallery
```

## Travel

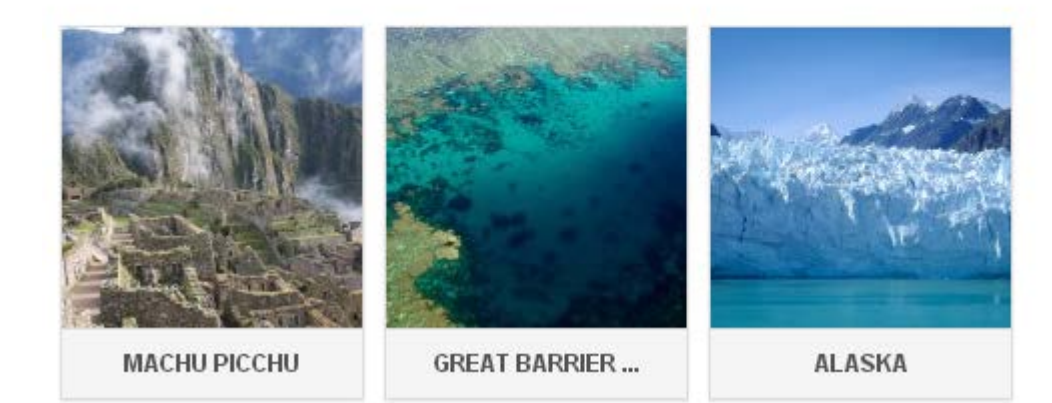

## Shortcode:

When you create a new Album, a page will be automatically created for that album. However, you can also manually insert the album in any Wordpress post/page yourself.

If you want to display an album in any of your posts or pages, simply use the shortcode below.

```
[WPS_photo_album id="album_id"]
```

Replace the "album\_id" with the right Album id that you can find under "**Album Management**". Here is an example shortcode:

```
[WPS_photo_album id="1"]
```

| Existing Albums      |            |                     |                     |
|----------------------|------------|---------------------|---------------------|
| Bulk Actions 🖌 Apply |            |                     |                     |
| Album ID             | Album Name | Created             | Updated             |
| 1                    | Travel     | 2013-12-19 02:51:00 | 2013-12-19 02:51:00 |
| Album ID             | Album Name | Created             | Updated             |
| Bulk Actions 🖌 Apply |            |                     |                     |